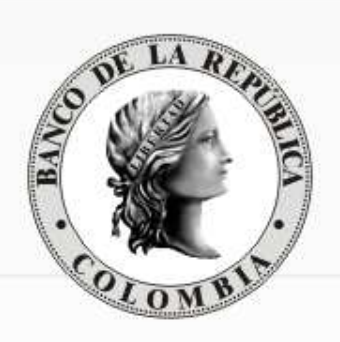

# Depósito Central de Valores

DEPARTAMENTO DE FIDUCIARIA Y VALORES (CUMPLIMIENTO Y LIQUIDACIÓN DE OPERACIONES EN EL DCV)

Subgerencia de Operación Bancaria

Departamento de Fiduciaria y Valore

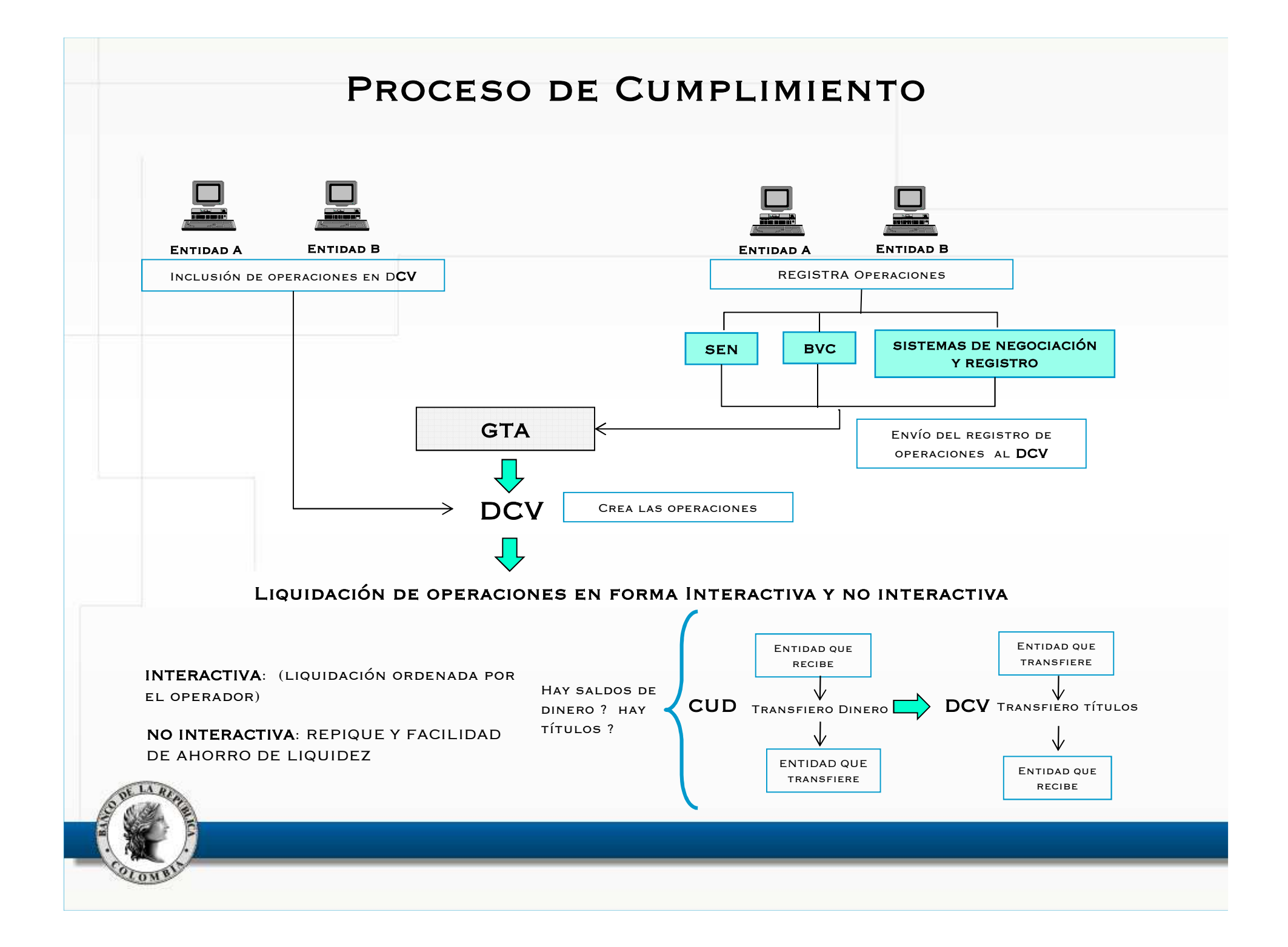

## Mecanismos Automáticos (no interactivos) de Compensación y Liquidación de Operaciones

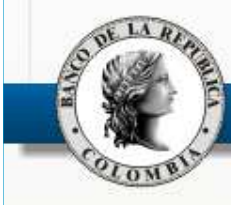

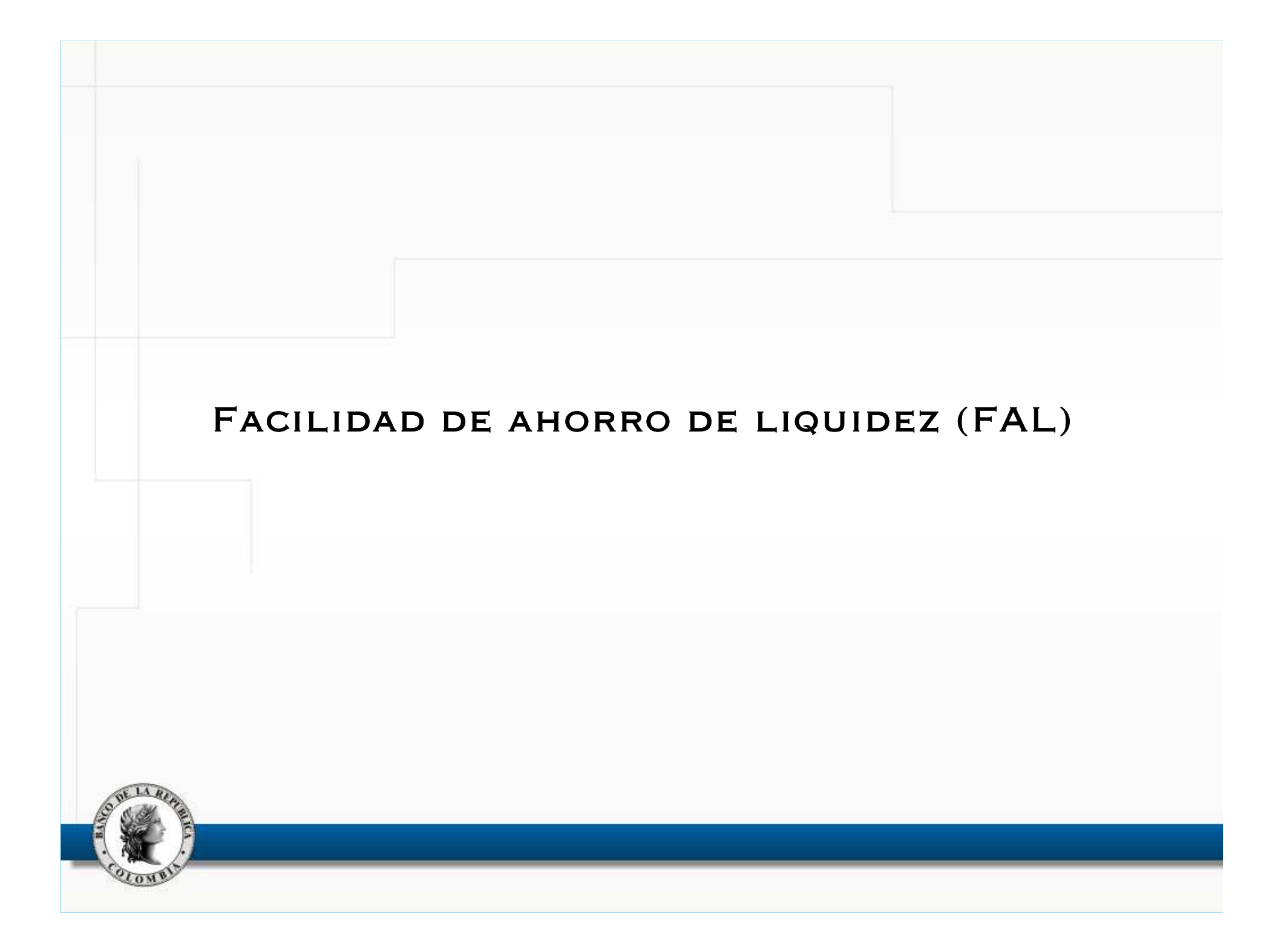

### OBJETIVOS DE LA FAL

EL PROPÓSITO ES OPTIMIZAR LA LIQUIDEZ EXISTENTE EN UN MOMENTO DADO DEL DÍA.

- CON LOS SALDOS EXISTENTES PRETENDE LIQUIDAR EL MAYOR NÚMERO POSIBLE DE OPERACIONES.
- AL FINALIZAR EL CICLO DE LIQUIDACIÓN, LOS SALDOS RESULTANTES EN LAS CUENTAS DEBEN SER CERO Ó POSITIVOS, <u>TANTO EN LAS DE TÍTULOS</u> <u>COMO EN LAS DE EFECTIVO.</u>
- La facilidad conserva el principio de liquidación bruta y en tiempo real, esto es, operación por operación y de forma continua.

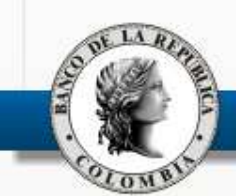

#### FACILIDAD DE AHORRO DE LIQUIDEZ

#### (FUNCIONAMIENTO)

El proceso toma las operaciones de sistemas de negociación y registro (Compraventa 422, transferencias 423, simultaneas 435 y retrosimultáneas 495) y las transferencias en línea, que se encuentren en estado por activar "V". No toma la Compraventa en línea (420)

Establece el saldo en títulos, teniendo en cuenta el código de intermediario, el portafolio, el número de contrato (Subcuenta) y el número de emisión afectado en la operación y el saldo en dinero de la entidad a la hora en que se inicia el proceso.

DURANTE EL PROCESO, LAS CUENTAS DE DINERO Y DE TÍTULOS INVOLUCRADAS SE BLOQUEAN PARA PODER ESTABLECER LAS POSICIONES DE CADA UNO DE ELLOS.

CON LAS OPERACIONES SELECCIONADAS INICIA EL PROCESO DE OPTIMIZACIÓN.

INICIA EL PROCESO DE ACTIVACIÓN OPERACIÓN POR OPERACIÓN ORDENANDO LAS OPERACIONES EN FORMA ASCENDENTE (POR NUMERO DE OPERACIÓN).

HORARIOS DE EJECUCIÓN

▶ 11:50 14:20 15:30 16:15 16:50 17:45 POR DEMANDA

## FACILIDAD DE AHORRO DE LIQUIDEZ (FUNCIONAMIENTO)

SI LA POSICIÓN EN TÍTULOS ES NEGATIVA: EL PROCESO EXCLUYE OPERACIONES TOMANDO LA DE MENOR VALOR NOMINAL Y SUCESIVAMENTE HASTA QUE LA POSICIÓN SEA CERO O POSITIVA.

SI LA POSICIÓN EN DINERO ES NEGATIVA: EL PROCESO EXCLUYE OPERACIONES TOMANDO LA DE MENOR VALOR COMPENSADO EN DINERO Y SUCESIVAMENTE HASTA QUE LA POSICIÓN SEA CERO O POSITIVA.

EL PROCESO EXCLUYE LAS OPERACIONES QUE NO CUMPLEN CON LOS MÚLTIPLOS DEFINIDOS PARA CADA TITULO Y AQUELLAS QUE REQUIEREN COMPLEMENTAR CONSTANCIAS, AFECTANDO TANTO A LA ENTIDAD QUE VENDE COMO A LA QUE COMPRA.

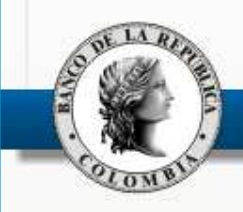

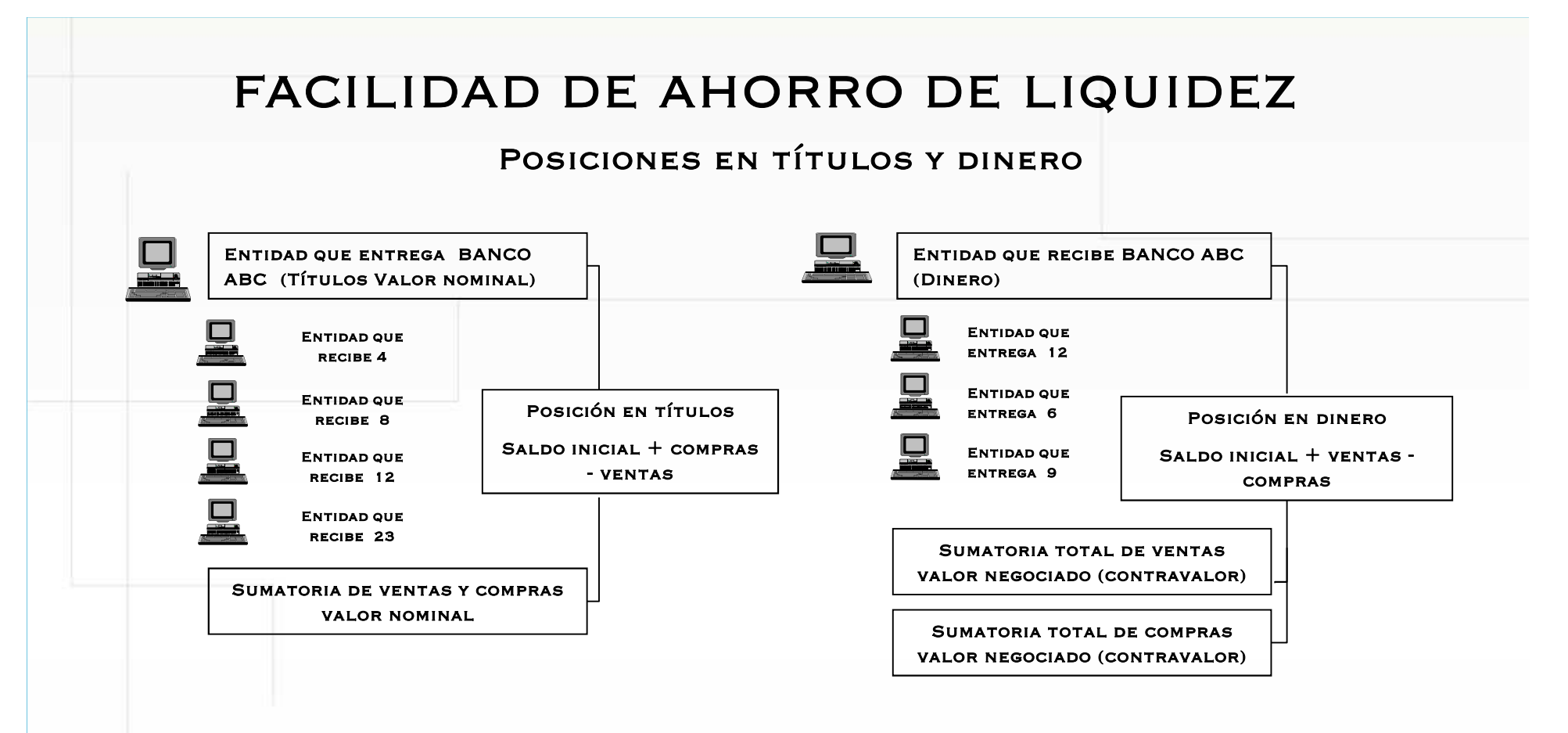

Las posiciones netas pueden ser consultadas desde las 10:50 a.m., y a partir de allí cada 20 minutos aproximadamente el sistema hace una actualización del reporte de posiciones, hasta las 19:30 p.m.

El intermediario puede ingresar a una pantalla para consultar sus posiciones, con el fin de conocer como están en ese momento tanto en DCV como en CUD.

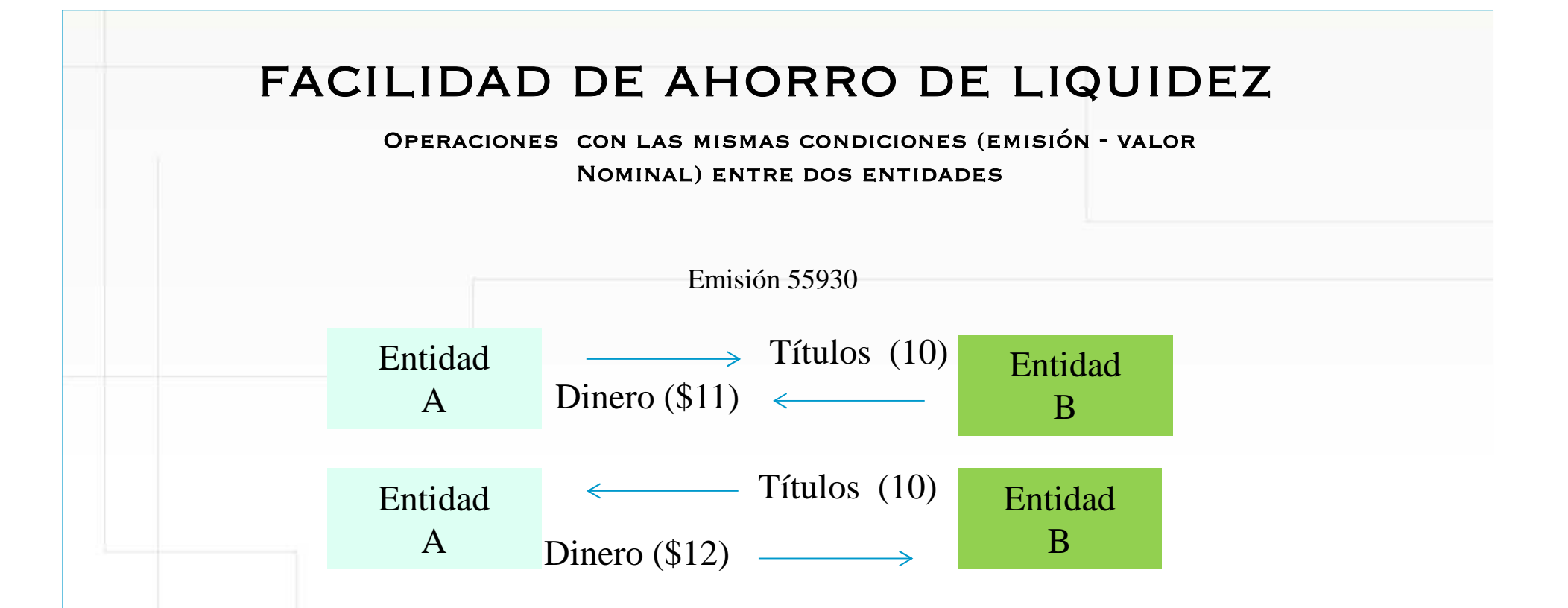

LA ENTIDAD "A" ENTREGA A LA ENTIDAD "B" UN VALOR NOMINAL DE 10, A SU VEZ LA ENTIDAD "B" ENTREGA EL MISMO VALOR NOMINAL; LA DIFERENCIA SE PRESENTA EN EL DINERO; EN ESTE CASO, DICHO VALOR DEBE ESTAR DISPONIBLE EN LA CUENTA DE DEPÓSITO PARA LOGRAR LA OPTIMIZACIÓN. (DEBEN CUMPLIR CON LAS CONDICIONES DE IGUAL EMISIÓN, PORTAFOLIO Y SUBCUENTA)

| <ol> <li>MENU DEPOSITO CENTRAL DE VALORES</li> <li>6. FACILIDAD DE AHORRO DE LIQUIDEZ         <ol> <li>1. LISTADO DE POSICIONES</li> </ol> </li> </ol> |                                                     |  |  |  |  |  |  |
|----------------------------------------------------------------------------------------------------|-----------------------------------------------------|--|--|--|--|--|--|
|                                                                                                    | Depósito Central de Valores                         |  |  |  |  |  |  |
|                                                                                                    | AHORRO DE LIQUIDEZ<br>LISTADO DE POSICIONES         |  |  |  |  |  |  |
| ogalinpa<br>2017/05/18<br>11:17:34                                                                                                    | Codigo Intermediario: 0<br>Fecha Hora Observaciones |  |  |  |  |  |  |
| Principal<br>Listados<br>Logs Reportes<br>Ferminar Sesion<br>Contactenos                                                                               | 2017 <mark>05</mark> 18                             |  |  |  |  |  |  |
| Lista                                                                                                    | ar Terminar                                         |  |  |  |  |  |  |

#### **REPORTE DE POSICIONES**

BANCO DE LA REPUBLICA FIDUCIARIA Y VALORES AHOLIQ POS - ogalinpa

D. 3. 37 (3. 0)

0.0

DEPOSITO CENTRAL DE VALORES - DCV

FECHA : 2017/05/19 HORA : 12:32:03 PAGINA: 1

#### AHORRO DE LIQUIDEZ - ESTADO DE POSICIONES DE 20170519 A LAS 11:30

| 012   | BANCO    |         |              |              |                                 |                     |              |
|-------|----------|---------|--------------|--------------|---------------------------------|---------------------|--------------|
| PORT. | SUBCTA   | EMISION | MNEMONICO    | ISIN         | SALDO A LA HORA DE<br>EJECUCION | POSICION            | FALTANTE     |
| 00    | 000000-0 | 051927  | TFIT15240720 | COL17CT02302 | 437,004,400,000.00              | 140,000,000,000.00- | 0.00         |
| 00    | 000000-0 | 053059  | TFIT16240724 | COL17CT02385 | 212,100,000.00                  | 0.00                | 0.00         |
| 00    | 000000-0 | 054542  | TFIT15260826 | COL17CT02625 | 55,800,000.00                   | 0.00                | 0.00         |
| 00    | 000000-0 | 054816  | TFIT10040522 | COL17CT02864 | 240,106,100,000.00              | 0.00                | 0.00         |
| 00    | 000000-0 | 054876  | TUVT10100321 | COL17CT02872 | 100,161,000.00                  | 0.00                | 0.00         |
| 00    | 000000-0 | 055197  | TUVT20250333 | COL17CT02963 | 140,000.00                      | 10,000,000.00-      | 9,860,000.00 |
| 00    | 000000-0 | 055408  | TUVT06170419 | COL17CT03003 | 0.00                            | 0.00                | 0.00         |
| 00    | 000000-0 | 055420  | TFIT06110919 | COL17CT03011 | 520,197,100,000.00              | 85,000,000,000.00-  | 0.00         |
| 00    | 000000-0 | 055738  | TUVT11070525 | COL17CT03359 | 10,000,000.00                   | 10,000,000.00-      | 0.00         |
| 00    | 000000-0 | 055930  | TUVT20040435 | COL17CT03441 | 10,000,000.00                   | 10,000,000.00-      | 0.00         |
| 00    | 000000-0 | 056059  | TFIT16300632 | COL17CT03490 | 6,000,000,000.00                | 500,000,000.00-     | 0.00         |

CUENTA: SALDO A LA HORA DE EJECUCION: POSICION: FALTANTE: 62011200 1,346,550,048,904.45 272,905,212,639.00 0.00

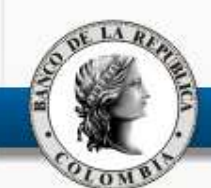

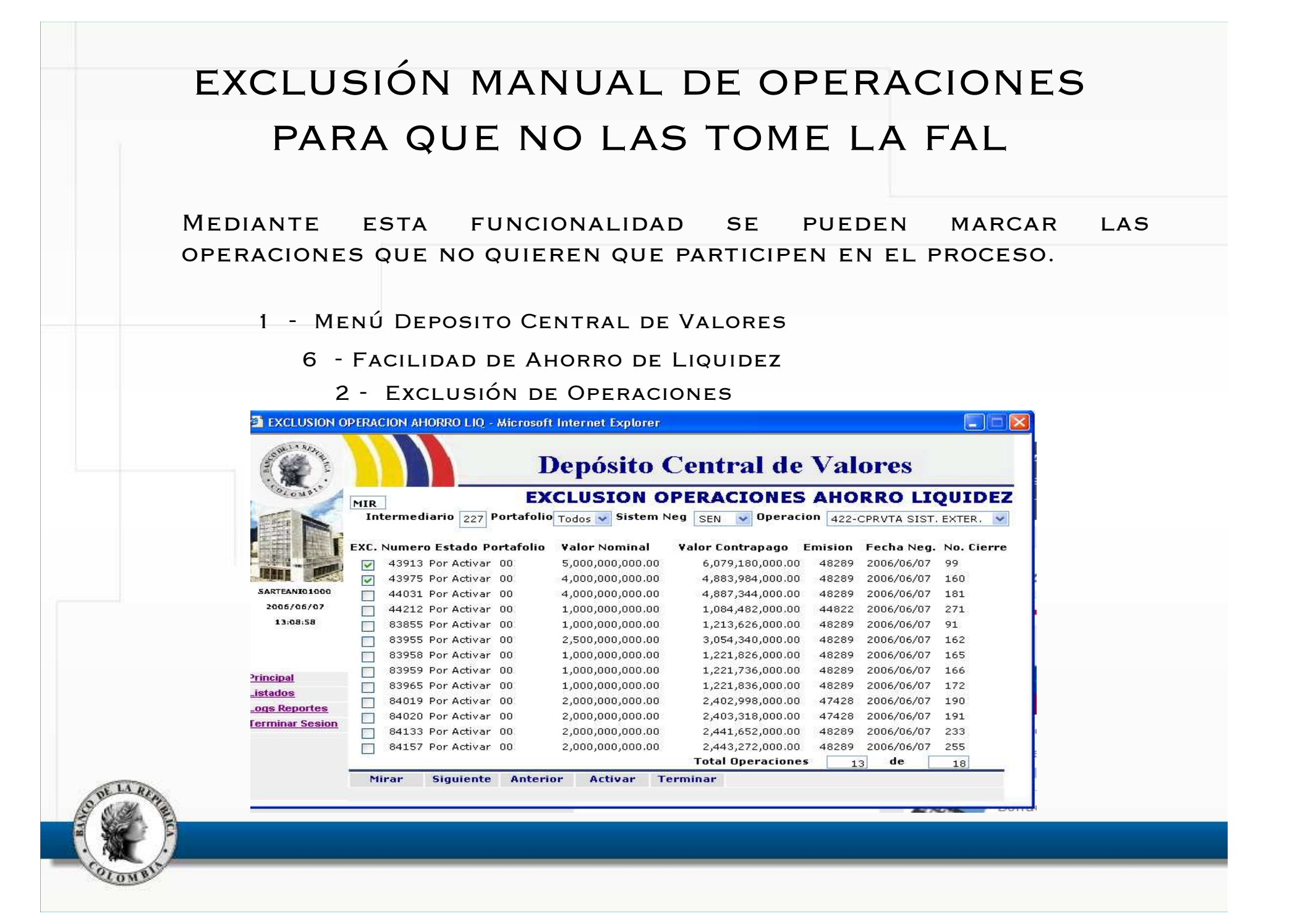

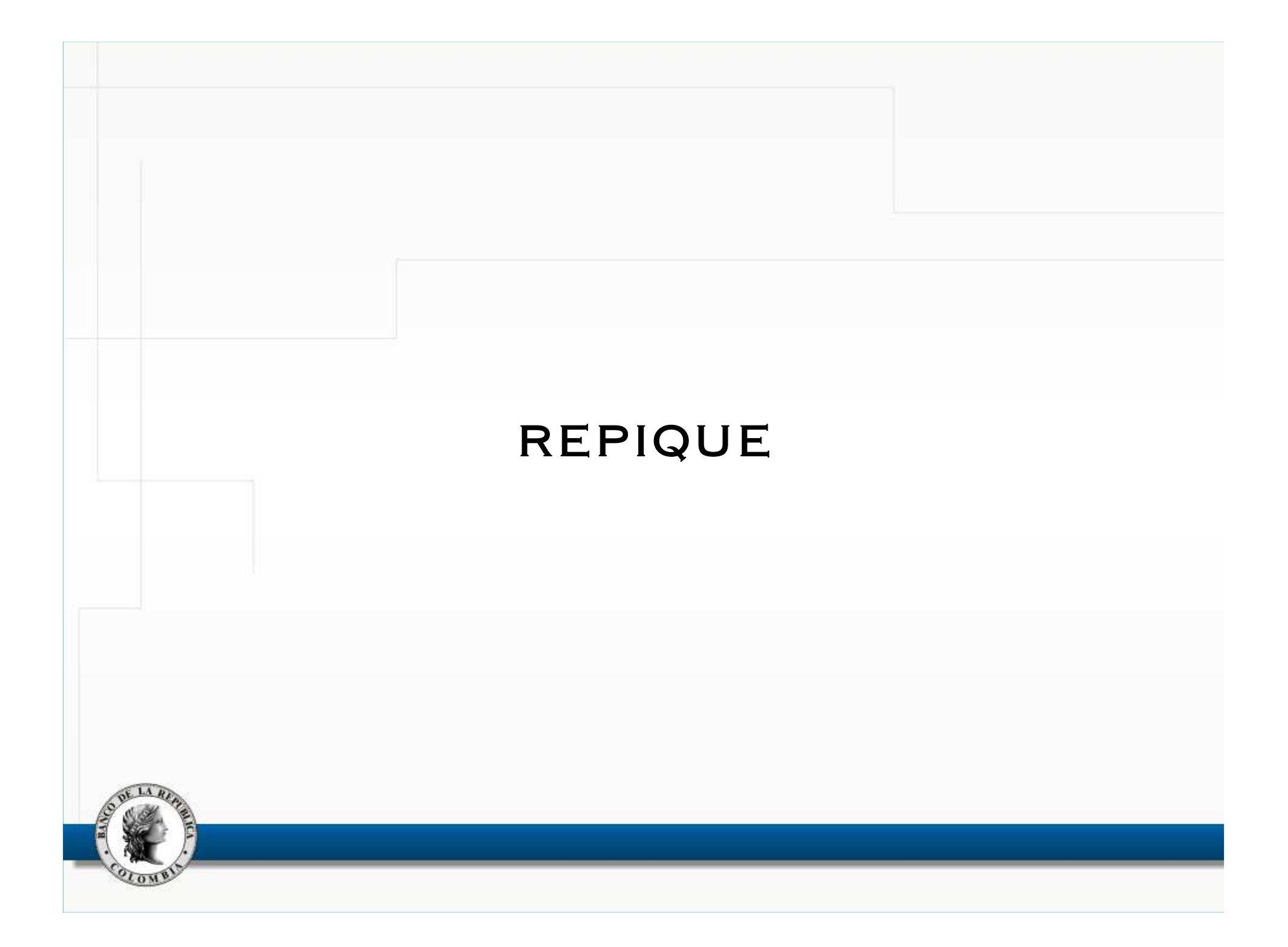

#### REPIQUE

PROCESO AUTOMÁTICO DE ACTIVACIÓN DE OPERACIONES QUE SE EJECUTA DENTRO DE LOS SIGUIENTES HORARIOS:

EL PRIMER PROCESO DE ACTIVACIÓN POR REPIQUE ES A LAS 7:03 Y ACTIVA LAS RETROCESIONES DE LOS DEPÓSITOS REMUNERADOS Y LAS RETROCESIONES DE LOS REPOS DE TERCEROS.

Los siguientes procesos de repique se ejecutan en horarios establecidos a las 2:50 P.M. - 4:25 P.M. - 5:55 P.M. y activan todas las operaciones que cumplan con la disponibilidad de saldos en títulos y dinero para su liquidación.

A partir de las 6:30 P.M., se ejecuta el proceso de repique cada 30 minutos (6:30 - 7:00 - 7:30 - 8:00)

El proceso activa, una a una, todas las operaciones que estén en estado "V" " "Por activar" Verificando la parte y la contraparte, siempre y cuando tengan saldo suficiente en títulos y dinero

#### CONSULTA DE OPERACIONES

TODAS LAS OPERACIONES QUE FUERON ACTIVADAS POR LOS MECANISMOS DE COMPENSACIÓN Y LIQUIDACIÓN SE MUESTRAN EN EL EXTRACTO TANTO DEL CUD COMO DEL DCV.

LAS OPERACIONES EN SUS DIFERENTES ESTADOS SE PUEDEN CONSULTAR POR LA PANTALLA DE "CONSULTA DE OPERACIONES" EN EL SISTEMA DCV.

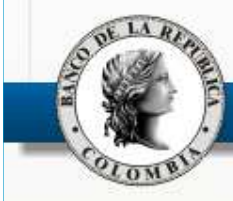

#### PANTALLA DE CONSULTA OPERACIONES 1. MENÚ DEPOSITO CENTRAL DE VALORES 5. CONSULTA/INFORMES 4. CONSULTA DE OPERACIONES 1. Por Intermediario y Sistema de Negociación **IOP13 - CONSULTA DE OPERACIONES - Internet Explorer Depósito Central de Valores \*CONSULTA DE OPERACIONES** MIR 20170519 Cod. Int. Ent. Todas 🗸 Ciudad Fecha de Operacion BOGOTA $\sim$ Estado Todos Operacion DCV Todas Sist.Negociacion $\sim$ $\sim$ Int/Ent. Listar Operac. Valor Nominal Fec.Negociac....Sis.Ext. Usuario Emision / Cod. ISIN Ope. C.Ope Valor Compensado Hora Act. No. Cierre Contraparte 43003 Activada 376 - 00 10,000,000,000.00 2017/05/12 BVC ogalinpa BCO SANTANDER N RTRSI 495 51927 COL17CT02302 12,376,683,258.00 11:50:24 577 2017/05/19 43004 Activada 376 - 00 10,000,000,000.00 2017/05/12 BVC 12:47:12 RTRSI 495 51927 COL17CT02302 12,376,683,258.00 11:50:24 590 BCO SANTANDER N 376 - 00 4,000,000.00 2017/05/16 BVC 43015 Activada Principal ALIANZA VALORES RTRSI 495 55408 COL17CT03003 1,024,682,276.00 11:50:24 519 Listados 5,000,000.00 2017/05/16 BVC 43030 Por Activar 376 - 00 Logs Reportes 55408 COL17CT03003 1,280,342,515.00 20:50:44 673 ADCAP COLOMBIA RTRSI 495 Terminar Sesion 43031 Por Activar 376 - 00 10,000,000.00 2017/05/16 RVC 54876 COL17CT02872 FIDUC.CORFICOLO Contactenos RTRSI 495 2,588,586,486.00 20:50:44 2006 10,000,000,000.00 2017/05/17 43050 Activada 376 - 00 SEN RTRSI JPMORGAN CORP.F 495 56059 COL17CT03490 10,764,633,883.00 11:50:24 1300 Total Operaciones Consultadas 6 de 196 Resumen Mirar Siguiente Anterior Listar Generar Archivo Terminar

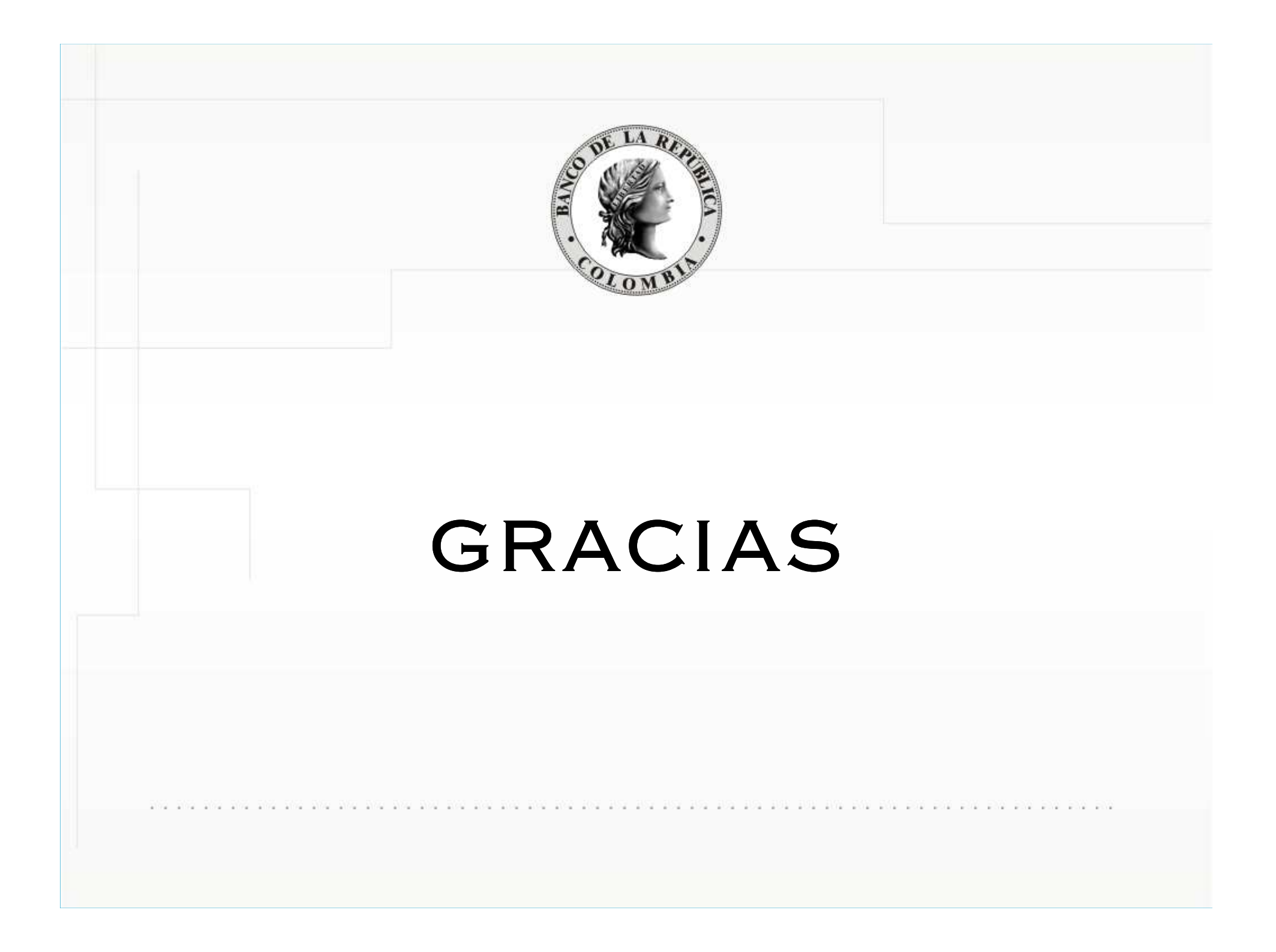